## 匯入郵件通訊錄使用教學

➢將「同仁的教育雲帳號」匯入G-mail通訊錄
➢將「同仁的教育雲帳號」匯入教育雲通訊錄

111.07.12 暨大附中-設備組

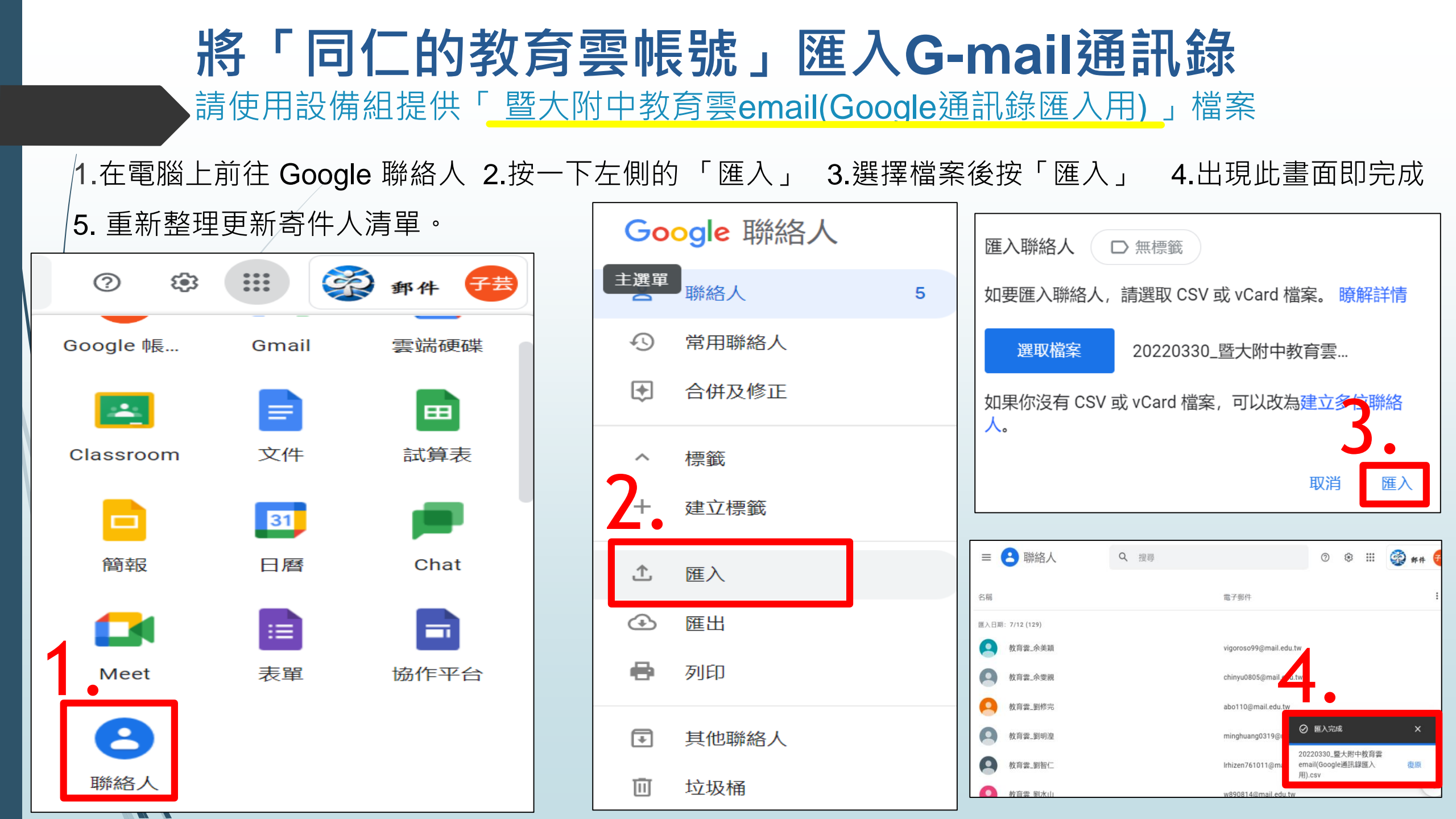

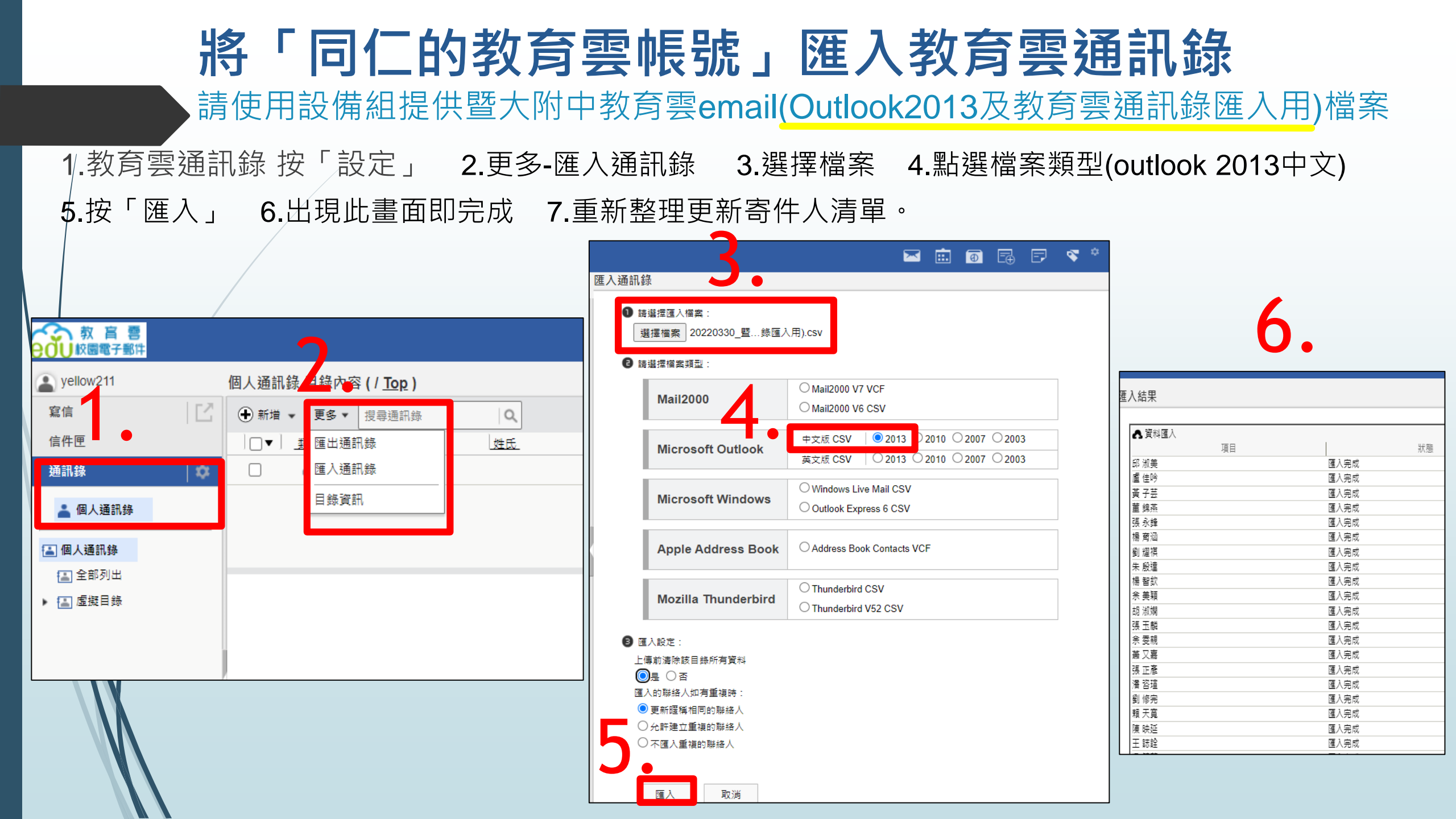